# Add / Edit Screen - Overview

#### Accessing the Add / Edit screen

Adding or editing assets is performed primarily on the Add / Edit screen.

You can access the Add / Edit screen by clicking the Add/Edit button on the toolbar or selecting Add / Edit Assets from the Assets Menu.

| -  | Sample Data File - Dec | cember 31, 2013 / Asset Keeper Pro ( Subscription Expires 12/31/2014 )                                                                                                    | · · ·        |                   | 83 |
|----|------------------------|----------------------------------------------------------------------------------------------------|--------------|-------------------|----|
| Fi | le Edit Assets Cal     | culate Reports Housekeeping Help                                                                                                    |              |                   |    |
| Fi | le Manager Open        | New Backup Client Info Asset Listing Add/Edit Calc Annual Calc Monthly Reports Reset Update Cal                                                                                                    | culator H    | elp E <u>x</u> it |    |
|    | Client File Selected   |                                                                                                    |              |                   |    |
|    | Company:               | Sample Data File - 12/31/2013   Click the Add/Edit button on the toolbar to add or edit                                                                                                    |              |                   |    |
|    | File:                  | C:\AKPRO_Data\SAMPLEDATA\SampleDataFile.akp                                                                                                    |              |                   |    |
|    | Last Modified:         | Tuesday - April 23, 2013 1:14 PM                                                                                                    |              |                   |    |
|    | Assets:                | 12                                                                                                    |              |                   |    |
|    | Method Details:        | Method         Convention         Sec 179 Exp Limit         Sec 179 Acq Limit           Federal         Std Conventions Applied         500,000.00         2,000,000.00           Alt. Min. Tax         Std Conventions Applied         500,000.00         2,000,000.00           Adj Curr Earn         Std Conventions Applied         500,000.00         2,000,000.00           Book         Std Conventions Applied         500,000.00         0.00                                                                                                    |              |                   |    |
|    | Summary Reports:       | <u>View Asset Summary</u>                                                                                                    |              |                   |    |
|    |                        | View Section 179 Summary                                                                                                    |              |                   |    |
|    |                        | <u>View Mid-Quarter Summary</u>                                                                                                    |              |                   |    |
|    |                        | View Bonus Summary                                                                                                    |              |                   |    |
|    |                        |                                                                                                    |              |                   |    |
|    |                        |                                                                                                    |              | How To?           |    |
|    |                        |                                                                                                    | Version Date | 5/13/2014 3:23 PM | м  |
|    | Quick Access           |                                                                                                    |              |                   |    |
|    | Quick Search:          | Cost   Federal  Federal  Cost  Cost |              |                   |    |
|    | Favorite Reports:      | Asset Depreciation Report                                                                                                    |              |                   |    |
|    |                        |                                                                                                    |              |                   |    |
|    | _                      |                                                                                                    |              |                   |    |

## Add / Edit screen - Tabbed sections

The Add / Edit screen is where you will spend a great deal of your time, so it is very important to understand how to use this screen to add or edit your asset data. This document will introduce you to the various sections of the Add / Edit screen.

The Add / Edit screen has the following tabbed sections:

- General - used to enter account numbers and sort codes

- Methods - used to enter method information. Note that the Method section (as shown below) contains additional tabs - one for each of your methods.

- Notes used to enter notes about the asset
- Picture used to link an external picture to the asset
- Document used to link an external document to the asset
- Auto Mileage used to enter auto mileage that appears on the IRS Form 4562
- Tracking asset tracking data is entered on this tab
- CIP (contruction in progress) used to enter costs for constructed or assembled assets

To move from one tab to another tab, you can either click on the tab or press the F3 key (CMD-T on a Mac) to move from one tab to the next.

The Asset Tracking and CIP (construction in progress) tabs may not be enabled if you have not enabled them in the Client Information screen.

To move from one method tab to another method tab, you can either click on the method tab or press the F2 key (CMD-M on a Mac) to move from one tab to the next.

When adding or editng an asset, you can press the F4 key to save your changes or CMD-S on a Mac.

| 🚟 Sample Data File (Decem | ber 31, 2013 ) - Add | / Edit Assets    |                    |                 |                          |                         |                       |
|---------------------------|----------------------|------------------|--------------------|-----------------|--------------------------|-------------------------|-----------------------|
| File Edit Help            |                      |                  |                    |                 |                          |                         |                       |
| Asset Listing First       | Previous Next        | Last Ac          | dd Edit Print Dele | te Trade        | Dispose Tools            | Close                   |                       |
| Description #1            | 3 Epson printers     |                  |                    |                 |                          |                         |                       |
| Description #2            |                      |                  |                    |                 |                          | Date Disposed           |                       |
| Acquired                  | 05/01/2010           | 🛛 🗸 New prope    | rty? Yr of Depr    | 4 Chg           |                          | Selling Price           | 0.00                  |
| Asset Status              | A - Active           | -                | Trade Code         |                 |                          | Selling Expense         | 0.00                  |
| General                   | Methods              | Notes            | Picture            | Document        | Auto Mileage             | Tracking                | CIP                   |
| Asset A/C                 | 200                  | Equipmer         | nt                 |                 | Do                       | not print on IRS form 4 | 797 ?                 |
| Expense A/C#              |                      |                  |                    |                 |                          |                         |                       |
| Accum. A/C#               |                      |                  |                    |                 |                          | Gr                      | oup #1                |
| Sort Code 1               |                      |                  |                    |                 |                          | Gr                      | oup #2                |
| Sort Code 2               |                      | C Tabs           | that are used to   | add, review,    | or edit various          | Gr                      | oup #3                |
| Sort Code 3               |                      |                  | as                 | set data.       |                          | Gr                      | oup #4                |
| Sort Code 4               |                      |                  | General tab is     | s currently sel | ected.                   | Gr                      | oup #5                |
| Sort Code 5               |                      |                  |                    |                 |                          | ) _                     |                       |
| Sort Code 6               |                      |                  |                    |                 |                          | becial Tax Codes        |                       |
| Sort Code 7               |                      |                  |                    |                 |                          |                         |                       |
| Sort Code 8               |                      | <u>_</u>         |                    |                 |                          |                         |                       |
| User Defined #1           |                      |                  |                    |                 |                          |                         |                       |
| User Defined #2           |                      | 0.00             |                    | <u> </u>        |                          |                         |                       |
| Perc Pron Valuation       |                      | 0.00             |                    |                 |                          |                         |                       |
| Sec 263A Cost             |                      | 0.00             |                    |                 |                          |                         |                       |
|                           |                      |                  |                    |                 |                          |                         |                       |
| Created 4/25/2013 - 2:35  | PM Last              | Modified 5/13/20 | 14 - 11:08 AM      | V               | /iewing 12 of 12 assets( | Sorted: AC Asc, ACQ I   | Desc ) <u>How To?</u> |

## Add / Edit screen - Toolbar

The Toolbar on the Add / Edit screen contains those options that are most frequently used. They include the following:

- Asset Listing display the Asset Listing
- First move to the first asset in the file or the first asset with the same account number
- Previous move to the prior asset in the file
- Next move to the next asset in the file
- Last move to the last asset in the file or the last asset with the same account number
- Add add a new asset to the file
- Edit edit the asset currently displayed
- Print print a report showing all details for the asset displayed
- Delete delete the asset from the file as if it had never been entered
- Trade from the drop-down you can perform a trade or undo trade ( see below )
- Dispose from the drop-down you can dispose asset(s) or undo disposal ( see below )
- Tools contains additional options that perform useful functions on your asset data ( see below )
- Close return to the Home screen

Note, the asset displayed when pressing the previous or next buttons will depend on how the assets are sorted. See the tip at the bottom right of the screen that shows how the assets are sorted.

#### Dispose -

Dispose Asset(s) - this option allows you to fully dispose or partially dispose the asset currently disposed. It also allows you to perform a bulk sale on any or all assets in your file.
Undo Disposal - this option will undo a full disposal, partial disposal, or a bulk sale in case you need to perform the disposal again using new information.

#### Trade -

- Trade Asset - this opiton allows you to trade (like-kind exchange) an asset in your file.

- Undo Trade - this option will undo a like-kind exchange so you can re-process the trade with new information.

#### Tools -

The tools button contains some special options that you will probably need to process your asset data. Each of the options in the tools button is explained briefly here.

- Duplicate the current asset - if you click this button, a new asset will be added to the file that will be a clone of the asset displayed when you select this option.

- Split Asset - this option allows you to split an asset into multiple assets.

- Combine Assets - this option allows you to combine two or more assets into one asset.

- Mark Group Check Boxes - this option allows you to quickly mark the group check boxes for one or more assets.

- Account Setup - displays the Account Setup screen where you can add new account numbers or sort codes.

| 📆 Sample Data File (Decem | ber 31, 2013 ) - Ad | ld / Edit Assets       |               |                 |                       |                                |         |
|---------------------------|---------------------|------------------------|---------------|-----------------|-----------------------|--------------------------------|---------|
| File Edit Help            |                     |                        |               |                 |                       |                                |         |
| Asset Listing First       | Previous Next       | Last Add               | Edit Print De | ete Trade       | Dispose               | Close                          |         |
| Description #1            | 3 Epson printers    |                        |               |                 |                       | plit Asset                     |         |
| Description #2            |                     |                        | Т             | oolbar to acces | s C                   | ombine Assets                  |         |
| Acquired                  | 05/01/2010          | New property           | /? Yr f       | requently used  | N                     | 1ark Group Check Boxes         | 0.00    |
| Asset Status              | A - Active          | <b>v</b>               | Trade         | options.        |                       | ccount Setup                   | 0.00    |
| General                   | Methods             | Notes                  | Picture       | Document        | Auto Mileage          | Tracking                       | CIP     |
| Asset A/C#                | 200                 | Equipment              |               |                 |                       | o not print on IRS form 4797 ? |         |
| Expense A/C#              |                     |                        |               |                 |                       |                                |         |
| Accum. A/C#               |                     |                        |               |                 |                       | Group #                        | L       |
| Sort Code 1               |                     |                        |               |                 |                       | Group #                        | 2       |
| Sort Code 2               |                     |                        |               |                 |                       | Group #                        | 3       |
| Sort Code 3               |                     |                        |               |                 |                       | Group #4                       | ţ.      |
| Sort Code 4               |                     |                        |               |                 |                       | Group #                        | 5       |
| Sort Code 5               |                     |                        |               |                 |                       |                                |         |
| Sort Code 6               |                     |                        |               |                 |                       | Special Tax Codes              |         |
| Sort Code 7               |                     |                        |               |                 |                       |                                |         |
| Sort Code 8               |                     |                        |               |                 |                       |                                |         |
| User Defined #1           |                     |                        |               |                 |                       |                                |         |
| User Defined #2           |                     |                        |               |                 |                       |                                |         |
| Valuation                 |                     | 0.00                   |               |                 |                       |                                |         |
| Pers Prop Valuation       |                     | 0.00                   |               |                 |                       |                                |         |
| Sec 263A Cost             |                     | 0.00                   |               |                 |                       |                                |         |
|                           |                     |                        |               |                 |                       |                                |         |
| Created 4/25/2013 - 2:35  | PM La               | ost Modified 5/13/2014 | 4 - 11:08 AM  | Vie             | ewing 12 of 12 assets | (Sorted: AC Asc, ACQ Desc )    | How To? |

#### Add / Edit screen - General Tab

In the screen shown below, the General tab is selected.

At the top of the screen, the description of the asset, date acquired, asset status, and other information is displayed. This information is always displayed no matter what tab is selected.

The General tab is where you enter the account numbers and sort codes that you want to assign to your assets as well as other information that is unique to each asset.

| set Listing First                                        | Previous Next                    | Last Add    | d Edit Print Dele            | te Trade | Dispose Tools | Close                                             |        |
|----------------------------------------------------------|----------------------------------|-------------|------------------------------|----------|---------------|---------------------------------------------------|--------|
| Description #<br>Description #<br>Acquire<br>Asset Statu | 3 Epson printers<br>0 05/01/2010 | New propert | ty? Yr of Depr<br>Trade Code | 4 Chg    |               | Date Disposed<br>Selling Price<br>Selling Expense | 0.00   |
| General                                                  | Methods                          | Notes       | Picture                      | Document | Auto Mileage  | Tracking                                          | CIP    |
| Asset A/C                                                | <b>t</b> 200                     | Equipment   | t                            |          | Do            | not print on IRS form 4                           | 797 ?  |
| Expense A/C                                              | ¢                                |             |                              |          |               |                                                   |        |
| Accum. A/C                                               | ŧ                                |             |                              |          |               | Gr                                                | oup #1 |
| Sort Code                                                |                                  |             |                              |          |               | Gr                                                | oup #2 |
| Sort Code                                                | 2                                |             |                              |          |               | Gr                                                | oup #3 |
| Sort Code                                                | 3                                |             |                              |          |               | Gr                                                | oup #4 |
| Sort Code                                                | L                                |             |                              |          |               | Gr                                                | oup #5 |
| Sort Code                                                | 5                                |             |                              |          |               |                                                   |        |
| Sort Code                                                | j                                |             |                              |          | S             | pecial Tax Codes                                  |        |
| Sort Code                                                |                                  |             |                              |          |               |                                                   |        |
| Sort Code                                                | 3                                | <u> </u>    |                              |          |               |                                                   |        |
| User Defined #                                           |                                  |             |                              |          |               |                                                   |        |
| User Defined #                                           | 2                                |             |                              | Q        |               |                                                   |        |
| Valuatio                                                 |                                  | 0.00        |                              |          |               |                                                   |        |
| Pers Prop Valuation                                      |                                  | 0.00        |                              |          |               |                                                   |        |
| Sec 263A Cos                                             | t                                | 0.00        |                              |          |               |                                                   |        |

### Add / Edit screen - Methods tab

If you want to review your method data, click on the Methods tab.

As shown below, when you click on the Methods tab, another set of tabs is displayed that allow you to select one of the depreciation methods that you are maintaining. In the screen below, the Book method data is shown, if you want to view your Federal method data, you would click on the Federal tab.

To view another method's data, you can either click on the method you want to select or press the F2 to move to the next method. Press CMD-M on a Mac.

| 🚆 Sample Data File ( Decem                                   | ber 31, 2013 ) - Add / Edit | Assets                                                                                                    |                       |
|--------------------------------------------------------------|-----------------------------|----------------------------------------------------------------------------------------------------|-----------------------|
| File Edit Help                                               |                             |                                                                                                    |                       |
| Asset Listing First                                          | Previous Next La            | Image: Constraint of the second second se |                       |
| Description #1<br>Description #2<br>Acquired<br>Asset Status | 3 Epson printers 05/01/2010 | New property?     Yr of Depr     4     Chg       Trade Code     Selling Expense                                                                                                    | 0.00                  |
| General                                                      | Methods                     | Notes Picture                                                                                                    | CIP                   |
| 1-Federal 2-Alt, Mi                                          | n. Tax 3-Adi Curr Farn      | 4-Book Use these tabs to change to a different method.                                                                                                    |                       |
| Method                                                       | SLP - Book                  | Life 5.000                                                                                                    |                       |
| Listed Code                                                  | Not Listed 👻                |                                                                                                    |                       |
| Bus Use Pct                                                  | 100.00                      | Bus use percent may change from year-to-year                                                                                                    |                       |
| Cost                                                         | 25,000.00                   | Monthly Overrides and Transfers                                                                                                    |                       |
| Salvage Value                                                | 0.00                        |                                                                                                    |                       |
| ITC Amount                                                   | 0.00                        | O = No credit taken Tax Credits Code                                                                                                    |                       |
| Section 179                                                  | 0.00                        | Qualified 179? Include in MQ calculation? No Auto-Assign                                                                                                    |                       |
| Depr Basis                                                   | 25,000.00                   |                                                                                                    |                       |
| Beg A/Depr                                                   | 13 333 33                   | Calc Acc Depr                                                                                                    | 0.00                  |
| Current Depr                                                 | 5,000.00                    | Override? Current Depr                                                                                                    | 5,000.00              |
| Ending A/Depr                                                | 18,333.33                   | Next Yr Depr                                                                                                    | 5,000.00              |
| Net Book Value                                               | 6,666.67                    |                                                                                                    | Projected Depr        |
| Trade Allowance                                              | 0.00                        |                                                                                                    |                       |
| Gain / -Loss                                                 | 0.00                        |                                                                                                    |                       |
|                                                              |                             | No Breaks                                                                                                    |                       |
| Created 4/25/2013 - 2:35                                     | 5 PM Last Modij             | fied 5/13/2014 - 11:08 AM Viewing 12 of 12 assets (Sorted: AC Asc, ACQ                                                                                                    | Desc ) <u>How To?</u> |

### Add / Edit screen - Notes tab

On the screen shown below is the Notes tab. You can enter an unlimited amount of text in the notes field.

| 🧱 Sample Data File ( Decem                                   | nber 31, 2013 ) - A                          | dd / Edit Assets                                                                                                    |                             |           |                          |                                             |                |
|--------------------------------------------------------------|----------------------------------------------|----------------------------------------------------------------------------------------------------|-----------------------------|-----------|--------------------------|---------------------------------------------|----------------|
| File Edit Help                                               |                                              |                                                                                                    |                             |           |                          |                                             |                |
| Asset Listing First                                          | Previous Next                                | t Last Add                                                                                                    | Edit Print Del              | ete Trade | Dispose Tools            | Close                                       |                |
| Description #1<br>Description #2<br>Acquired<br>Asset Status | 3 Epson printers<br>05/01/2010<br>A - Active | Image: Image: Image | y? Yr of Depr<br>Trade Code | 4 Chg     |                          | Date Disposed Selling Price Selling Expense | 0.00           |
| General                                                      | Methods                                      | Notes                                                                                                    | Picture                     | Document  | Auto Mileage             | Tracking                                    | CIP            |
| Append New No                                                | ote                                          |                                                                                                    |                             |           |                          | <i>L</i> ₹                                  |                |
| Created 4/25/2013 - 2:35                                     | 5 PM L                                       | ast Modified 5/13/201                                                                                                    | 4 - 11:08 AM                |           | /iewing 12 of 12 assets( | Sorted: AC Asc, ACQ Desc )                  | <u>How To?</u> |

## Add / Edit screen - Picture tab

If you want to save a picture of your asset, you can do this in the picture tab.

| Sample Data File (Decen    | nber 31, 2013 ) - A | Add / Edit Assets      |                |           |                       |                              |                  |
|----------------------------|---------------------|------------------------|----------------|-----------|-----------------------|------------------------------|------------------|
| ile Edit Help              |                     |                        |                |           |                       |                              |                  |
| Asset Listing              | Previous Nex        | t Last Add             | Save Print Del | ete Trade | Dispose Tools         | Cancel                       |                  |
| Description #1             | 3 Epson printers    | ;                      |                |           |                       | Date Disposed                |                  |
| Description #2<br>Acquired | 05/01/2010          | New propert            | y? Yr of Depr  | 4 Chg     |                       | Selling Price                | 0.00             |
| Asset Status               | A - Active          | •                      | Trade Code     |           |                       | Selling Expense              | 0.00             |
| General                    | Methods             | Notes                  | Picture        | Document  | Auto Mileage          | Tracking                     | CIP              |
| Location of PICTURE yo     | u want linked to th | his asset:             |                |           |                       |                              |                  |
| C:\AKPRO_Data\PICTU        | IRES\epsonprinter.  | jpg                    |                |           |                       |                              |                  |
|                            |                     | EPSON                  |                |           |                       |                              |                  |
| Created 4/25/2013 - 2:3    | 5 PM                | Last Modified 5/13/201 | 4 - 11:59 AM   | Vi        | ewing 12 of 12 assets | ( Sorted: AC Asc, ACQ Desc ) | ) <u>How To?</u> |

### Add / Edit screen - Document tab

If you want to save a document related to your asset, you can do this in the Document tab. You can also enter notes related to the attached document on this tab.

| Sample Data File (Decen          | nber 31, 2013 ) - Ad | dd / Edit Assets      |                |           |                          |                          |                  |
|----------------------------------|----------------------|-----------------------|----------------|-----------|--------------------------|--------------------------|------------------|
| ile Edit Help                    |                      |                       |                |           |                          |                          |                  |
| Asset Listing                    | Previous Next        | Last Add              | Save Print Del | ete Trade | Dispose Tools            | Cancel                   |                  |
| Description #1<br>Description #2 | 3 Epson printers     |                       |                |           |                          | Date Disposed            |                  |
| Acquired                         | 05/01/2010           | New propert           | y? Yr of Depr  | 4 Chg     |                          | Selling Price            | 0.00             |
| Asset Status                     | A - Active           | •                     | Trade Code     |           |                          |                          | 0.00             |
| General                          | Methods              | Notes                 | Picture        | Document  | Auto Mileage             | Tracking                 | CIP              |
|                                  |                      |                       |                |           |                          |                          |                  |
| Created 4/25/2013 - 2:3          | 5 PM La              | ast Modified 5/13/201 | 4 - 11:59 AM   |           | /iewing 12 of 12 assets( | Sorted: AC Asc, ACQ Desc | ) <u>How To?</u> |

### Add / Edit screen - Auto Mileage tab

If an asset is identified as a vehicle, you will be able to enter mileage and other information on the Auto Mileage tab. This information will be printed on the IRS Form 4562.

| Sample Data File ( December 31, 2013 ) - Add /                                                                                                    | Edit Assets                                                   |               |                  |                         |                       |                       |
|----------------------------------------------------------------------------------------------------|---------------------------------------------------------------|---------------|------------------|-------------------------|-----------------------|-----------------------|
| File Edit Help                                                                                                    |                                                               |               |                  |                         |                       |                       |
| Asset Listing                                                                                                    | Last Add                                                      | Save Print De | lete Trade       | Dispose Tools           | Cancel                |                       |
| Description #1 2009 Ford Crown Vict<br>Description #2<br>Acquired 05/01/2008                                                                                                | oria                                                          | Yr of Depr    | 6 Chg            |                         | Date Disposed         | 0.00                  |
| Asset Status A - Active -                                                                                                    | ]                                                             | Trade Code    |                  |                         |                       | 0.00                  |
| General Methods                                                                                                    | Notes                                                         | Picture       | Document         | Auto Mileage            | Tracking              | CIP                   |
| Total Miles on Vehicle<br>Line 30 - Business Miles<br>Line 31 - Commuting Miles<br>Line 32 - Other Personal Miles                                                           | 25,000<br>10,000<br>0<br>0                                    |               | 15,000<br>0<br>0 |                         |                       |                       |
| Calculated Business Use Percentage<br>Federal Business Use Percentage                                                                                                    | 10,000                                                        |               |                  |                         |                       |                       |
| <ul> <li>Was vehicle availabe for personal use during</li> <li>Was vehicle use by more than 5% owner or n</li> <li>Is another vehicle availabe for personal use?</li> </ul> | ) off duty hours?(Line<br>related person?(Line 3<br>(Line 36) | 34)<br>15)    |                  |                         | [                     | Vehicles Listing      |
| Created 4/24/2013 - 1:30 PM Last M                                                                                                    | lodified 5/13/2014 - 1                                        | 2:01 PM       | Y                | /iewing 12 of 12 assets | ( Sorted: AC Asc, ACQ | Desc ) <u>How To?</u> |

## Add / Edit screen - Asset Tracking tab

The Tracking tab allows you to enter tracking information for your assets. This includes:

- Asset type
- Location of asset
- Whom it is assigned to
- Date assigned
- Asset status

New categories for these tracking fields can be created by you and assigned to your assets. For example, you can create as many asset types as you need.

| 🚪 Sample Data File ( Decer                                   | mber 31, 2013 ) - Ado                               | d / Edit Assets       |                          |          |                          |                                             |                |
|--------------------------------------------------------------|-----------------------------------------------------|-----------------------|--------------------------|----------|--------------------------|---------------------------------------------|----------------|
| File Edit Help                                               |                                                     |                       |                          |          |                          |                                             |                |
| Asset Listing First                                          | Previous Next                                       | Last Add              | Save Print Dele          | te Trade | Dispose Tools            | Cancel                                      |                |
| Description #1<br>Description #2<br>Acquired<br>Asset Status | 3 Epson printers<br>0<br>05/01/2010<br>6 A - Active | I New property?       | Yr of Depr<br>Trade Code | 4 Chg    |                          | Date Disposed Selling Price Selling Expense | 0.00           |
| General                                                      | Methods                                             | Notes                 | Picture                  | Document | Auto Mileage             | Tracking                                    | CIP            |
| ASSET TRACKING                                               |                                                     |                       |                          |          |                          |                                             |                |
| Asset Type                                                   | PRINTERS                                            |                       | -                        |          |                          |                                             |                |
| Location of Asset                                            | MAIN OFFICE                                         |                       | •                        |          |                          |                                             |                |
| Assigned To                                                  | Wilson, Jerry                                       |                       | -                        |          |                          |                                             |                |
| Date Assigned                                                | 05/01/2010                                          |                       |                          |          |                          |                                             |                |
| Asset Status                                                 | OPERABLE                                            |                       | •                        |          |                          |                                             |                |
|                                                              |                                                     |                       | Tracking                 | Notes    |                          |                                             |                |
|                                                              |                                                     |                       |                          |          | N                        |                                             |                |
|                                                              |                                                     |                       |                          |          | 4                        |                                             |                |
|                                                              |                                                     |                       |                          |          |                          |                                             |                |
|                                                              |                                                     |                       |                          |          |                          |                                             |                |
|                                                              |                                                     |                       |                          |          |                          |                                             |                |
| Created 4/25/2013 - 2:3                                      | 35 PM Las                                           | st Modified 5/13/2014 | - 12:02 PM               | ,        | /iewing 12 of 12 assets( | Sorted: AC Asc, ACQ Desc )                  | <u>How To?</u> |

#### Add / Edit screen - Construction in Progress

If you construct your own assets or have assets that are assembled from multiple pieces or components, then the Construction in Progress tab will allow you to enter the various components and costs and, once all costs have been entered, activate the asset and begin depreciating it.

| 🗱 Sample Data File ( December 31, 2013 )                                                                                                    | - Add / Edit Assets                                                                                     |                                                  |                                                                                                    |                  |
|----------------------------------------------------------------------------------------------------|----------------------------------------------------------------------------------------------------|--------------------------------------------------|----------------------------------------------------------------------------------------------------|------------------|
| File Edit Help                                                                                                    |                                                                                                    |                                                  |                                                                                                    |                  |
| Asset Listing First Previous                                                                                                    | Next Last Add Edit Print Delete                                                                         | i v matrix v v v v v v v v v v v v v v v v v v v | ols Close                                                                                                    |                  |
| Description #1 Network Sen<br>Description #2<br>Acquired 10/01/2013<br>Asset Status I - Inactive                                                                                     | er Vr of Depr Trade Code                                                                                | Chg                                              | Date Disposed<br>Selling Price<br>Selling Expense                                                                             | 0.00             |
| General Methods                                                                                                    | Notes Picture                                                                                           | Document Auto Mileage                            | Tracking                                                                                                    | CIP              |
| CONSTRUCTION IN PROGRESS ( CIP )                                                                                                    |                                                                                                    |                                                  | Status Not Started                                                                                                    | •                |
| Date Trans. Type                                                                                                    | Amount Vendor                                                                                           | Not                                              | .es                                                                                                    |                  |
| 10/16/2013         Labor           10/15/2013         Materials           10/15/2013         Materials           10/12/2013         Materials           10/01/2013         Materials | 120.00 Construction and T<br>254.33 Best Buy<br>1,365.88 NewEgg<br>375.75 Dell<br>1,265.88 Tiger Direct | esting Time 6 hc<br>pow<br>Exci<br>Desi<br>2-1   | iurs at \$20 per hour.<br><i>ier</i> supply<br>s motherboard, NVidia graphics<br>dop case for server<br><u>TB hard drives</u> | s card, port ca  |
| Activate Import                                                                                                    | Export Print                                                                                            | Double-click transa                              | ction to edit or delete.                                                                                                    | Add              |
| Created 5/13/2014 - 12:04 PM                                                                                                    | Last Modified 5/13/2014 - 12:04 PM                                                                      | Viewing 13 of 13 asset                           | s (Sorted: AC Asc, ACQ Desc )                                                                                                 | ) <u>How To?</u> |